|    | SLAM100/SRTK100/PANO100/PACK100常见问题解答 |      |                                                                       |                                  |                                                                                                    |  |
|----|---------------------------------------|------|-----------------------------------------------------------------------|----------------------------------|----------------------------------------------------------------------------------------------------|--|
| 序号 | 类别                                    | 类别序号 | 故障描述                                                                  | 排查方向                             | 排查方法                                                                                                    |  |
| 1  | SLAM<br>100                           | 1.1  | 按一次开关按钮,SLAM100不开始<br>工作<br>点击开始工作,提示操作失败                             | 检查内存卡方向                          | <ol> <li>1、请检查是否安装了内存卡(没有安装内存卡会出现此现象)</li> <li>2、使用原装内存卡</li> <li>3、检查剩余内存多少,小于4G时不会开始工作</li> <li>4、深度格式化一次内存卡(快速格式化前的勾取消)</li> <li>5、重启一次设备</li> <li>如以上无法解决,请联系飞马售后,提供SD卡内的LOG文件夹数据</li> </ol>                                      |  |
|    |                                       | 1.2  | 采集过程中设备自动关机                                                           | 采集过程中存在剧<br>烈晃动或者不是原<br>装电池,电量耗尽 | 1、电池电量是否充足<br>2、是否使用了原装电池<br>3、采集过程中是否存在剧烈的晃动<br>4、充电宝接线位置是否存在松动,连接不牢固<br>如以上无法解决,请联系飞马售后,提供SD卡内的LOG文件夹数据                                                                                                    |  |
|    |                                       | 1.3  | 开机后雷达头不转动                                                             | 检查固件版本,<br>LOG数据                 | 1、升级过程中是否存在断电,重启<br>2、检查设备固件版本<br>3、连接SLAM GO,查看是否有报错<br>4、重启后等待5分钟<br>5、设备是否已激活<br>如以上无法解决,请联系飞马售后,提供SD卡内的LOG文件夹数据                                                                                                    |  |
|    |                                       | 1.4  | 开机后雷达头转动出现卡滞<br>雷达头旋转方向变化,一会正转,一<br>会反转                               | 检查固件版本,<br>LOG数据                 | 1、请描述设备的使用场景,存放场景,温度,湿度<br>2、检查设备固件版本<br>3、连接SLAM GO,查看是否有报错<br>4、重启一次设备<br>如以上无法解决,请联系飞马售后,提供SD卡内的LOG文件夹数据                                                                                                    |  |
|    |                                       | 1.5  | 连接SRTK100后,SLAM100无法采<br>集数据(按电源按钮一次,指示灯不<br>闪烁,在app上操作开始工作,提示<br>失败) | 请检查接线是否正<br>确,是否安装了<br>SRTK的天线   | <ol> <li>1、请检查是否安装了内存卡(没有安装内存卡会出现此现象)</li> <li>2、使用原装内存卡</li> <li>3、检查剩余内存多少,小于4G时不会开始工作</li> <li>4、深度格式化一次内存卡(快速格式化前的勾取消)</li> <li>5、检查SRTK的天线,馈线是否连接到位,搜星是否正常</li> <li>6、重启一次设备</li> <li>如以上无法解决,请联系飞马售后,提供SD卡内的LOG文件夹数据</li> </ol> |  |

|   |              | 2.1 | SLAM GO里显示SRTK搜星是0颗                  | 检查整体的接线情<br>况    | 1、请确认接线是否正确,可靠<br>2、交叉验证换一根天线,看搜星是否正常                  |
|---|--------------|-----|--------------------------------------|------------------|--------------------------------------------------------|
|   |              |     |                                      |                  | 3、请确认SRIK固件版本<br>4  重户—次设条                             |
|   |              |     |                                      |                  | 如以上无法解决,请联系飞马售后,提供SRTK内存卡里的LOG文件                       |
|   |              |     |                                      |                  | 夹数据                                                    |
|   |              |     | APP界面显示SIM卡error                     | 检查SIM卡状态是否<br>正常 | 1、请检查sim是否有欠费,放在手机上使用是否正常                              |
|   | S-           |     |                                      |                  | 2、如国外客户,可能涉及apn设置问题,请参考                                |
| 2 | RTK10        | 2.2 |                                      |                  | http://knowledge.cheesi.cn/2023/11/28/srtk%e7%95%8c%e9 |
| - |              |     |                                      |                  | %9d%a2sim-                                             |
|   | U            |     |                                      |                  | error%e6%8e%92%e6%9f%a5%e6%96%87%e6%a1%a3/             |
|   |              |     |                                      |                  | 如以上无法解决,请联系飞马售后                                        |
|   |              | 2.3 | APP界面没有固定解                           | 检查CROS账号         | 1、请检查CROS账号是否正常,接入点是否正确                                |
|   |              |     |                                      |                  | 2、请在室外宽阔地点使用,避开遮挡,远离建筑物,请参考                            |
|   |              |     |                                      |                  | http://knowledge.cheesi.cn/2023/11/28/srtk%e6%97%a0%e6 |
|   |              |     |                                      |                  | %b3%95%e5%9b%ba%e5%ae%9a%e8%a7%a3%e6%8e%92%            |
|   |              |     |                                      |                  | e6%9f%a5%e6%96%87%e6%a1%a3/                            |
|   |              |     |                                      |                  | 如以上无法解决,请联系飞马售后                                        |
|   | SLAM<br>2000 | 3.1 | 开机后设备不自检,雷达头不自检,<br>指示灯变成红色          | 请检查场地环境          | 1、请更换不同的场地进行测试                                         |
| 3 |              |     |                                      |                  | 2、请确认设备是否已激活                                           |
|   |              |     |                                      |                  | 如以上无法解决,请联系飞马售后                                        |
|   | S-<br>PANO   | 4.1 | 使用type-c数据线连接全景相机和电<br>脑,无法拷贝数据,页面卡住 | 检查数据线            | 1、使用全景相机必须用USB3.0 AtoC线,CtoC线不可用,如果没                   |
| 4 |              |     |                                      |                  | 条件也可以用网线通过FTP导数据。                                      |
|   |              |     |                                      |                  | OP3000、OP4000、OP5000、FMR500五合一读卡器上配的线是                 |
|   | 100          |     |                                      |                  | 3.0线可以使用                                               |
|   |              |     |                                      |                  | 2、如以上无法解决,请联系飞马售后                                      |
|   |              | 5.1 | 照片中途停止记录<br>激光数据记录不全<br>标定文件打开乱码     | 检查固件版本,内<br>存卡   | 1、检查SLAM GO版本,SLAM100固件版本(请保持最新版本)                     |
|   |              |     |                                      |                  | 2、请使用原装内存卡并深度格式化                                       |
|   |              |     |                                      |                  | 3、换一张内存卡                                               |
|   |              |     |                                      |                  | 如以上无法解决,请联系飞马售后,提供SD卡内的LOG文件夹数据                        |

| 5 | 原始数                | 5.2 | 原始数据中有多个PROJ文件                                      | 操作问题                                      | 1、每一次开始工作,停止工作产生一个PROJ文件夹<br>2、每一次开关机产生一个SN文件夹                                                                                   |
|---|--------------------|-----|-----------------------------------------------------|-------------------------------------------|----------------------------------------------------------------------------------------------------|
|   |                    | 5.3 | 拷贝数据时提示文件损坏                                         | 检查内存卡方向,<br>长期不格式化后或<br>者内存卡问题可能<br>出现此现象 | 1、内存卡插入电脑中,右键-工具-检查(修复数据后在拷贝),此<br>方法不保证数据一定可用,请以实际解算为准<br>2、如1的方法数据无法使用,请使用原装内存卡(深度格式化<br>后),重新采集数据。<br>如以上无法解决,请联系飞马售后         |
|   |                    | 5.4 | 原始数据中的照片出现条纹状                                       | 灯光频闪导致,可<br>在APP中打开曝光参<br>数               | 1、连接SLAM GO,设置-常用设置-相机参数-曝光参数-选择50或者<br>60(中国国内是 50,国外有些国家是 60,主要就是灯光闪烁的频<br>率有区别)<br>如以上无法解决,请联系飞马售后                            |
|   |                    | 5.5 | 照片出现0kb                                             | 排查内存卡方向                                   | 1、使用原装内存卡<br>2、深度格式化一次内存卡(快速格式化前的勾取消)<br>3、换一张内存卡<br>如以上无法解决,请联系飞马售后                                                             |
|   |                    | 5.6 | 丢失大量的照片                                             | 请排查内存卡方<br>向,固件版本                         | 1、使用原装内存卡<br>2、深度格式化一次内存卡(快速格式化前的勾取消)<br>3、换一张内存卡<br>如以上无法解决,请联系飞马售后,提供SD卡内的LOG文件夹数据                                             |
| 6 | SLAM<br>GO<br>POST | 6.1 | 检校报告加载错误                                            | 检查固件版本,<br>SLAM GO版本                      | 1、请检查设备的固件版本<br>2、检查SLAM GO的版本<br>3、在SLAM GO里查看检校文件版本号<br>4、请检查下SLAM GO POST是否最新版本<br>5、请检查数据是否存在共享盘?需要存在本地路径<br>如以上无法解决,请联系飞马售后 |
|   |                    | 7.1 | 提示影像模块初始化失败,相机 1<br>初始化失败,相机 2 初始化失败,<br>相机 3 初始化失败 | 检查内存卡方向                                   | 1、使用原装内存卡<br>2、深度格式化一次内存卡(快速格式化前的勾取消)<br>3、换一张内存卡<br>如以上无法解决,请联系飞马售后                                                             |

|    |                           | 7.2 | 无法安装slam go软件或者安装后打<br>开闪退 | 检查手机系统是否<br>需要更新 | 1、安卓手机,请更新到最新的系统版本,如不可用,请换一部不同<br>型号的手机 (保持系统版本是最新的)<br>2、ios手机:请更新到最新的苹果系统,如不可用,请换一部不同型<br>号的手机 (保持系统版本是最新的)<br>如以上无法解决,请联系飞马售后                                                                                        |
|----|---------------------------|-----|----------------------------|------------------|----------------------------------------------------------------------------------------------------|
| 7  | SLAM<br>GO                | 7.3 | 华为手机(鸿蒙系统)无法安装<br>SLAMGO   | 检查手机设置中的<br>纯净模式 | <ol> <li>打开手机的设置。</li> <li>进入"系统和更新"选项。</li> <li>在其中找到并点击"纯净模式"。</li> <li>选择退出或依然退出纯净模式。完成这些步骤后,就可以从非华为应用市场下载和安装应用了。如果退出纯净模式后仍然无法安装应用,可能需要检查手机的安全设置。在设置中找到"安全"选项,然后确保已经开启了外部来源应用下载,并关闭了外部检查应用如以上无法解决,请联系飞马售后</li> </ol> |
|    |                           | 7.4 | SLAM GO上的实时点云轨迹异常,<br>点云飘飞 | 请检查APP版本         | 1、请检查SLAM GO版本<br>2、请检查SLAM固件版本<br>3、请尝试更换手机,再次连接<br>4、请更换其他的使用场景验证<br>如以上无法解决,请联系飞马售后                                                                                                    |
| 售屁 | <b>售后服务热线:</b> 4008180585 |     |                            |                  |                                                                                                    |